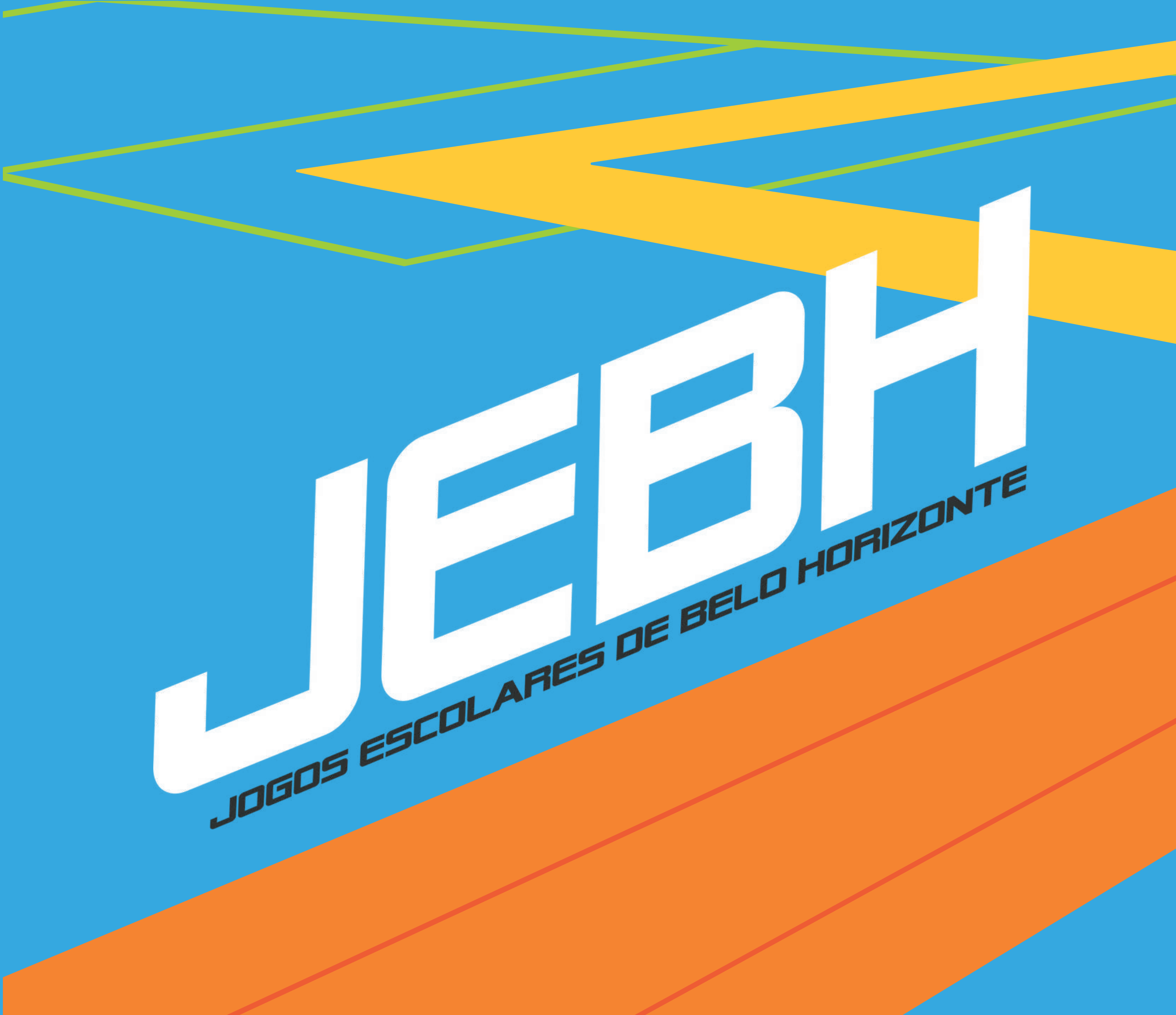

## Passo a passo Inscrições

### **ESPORTES E LAZER**

### **PREFEITURA** BELO HORIZONTE trabalhoenergiacoração

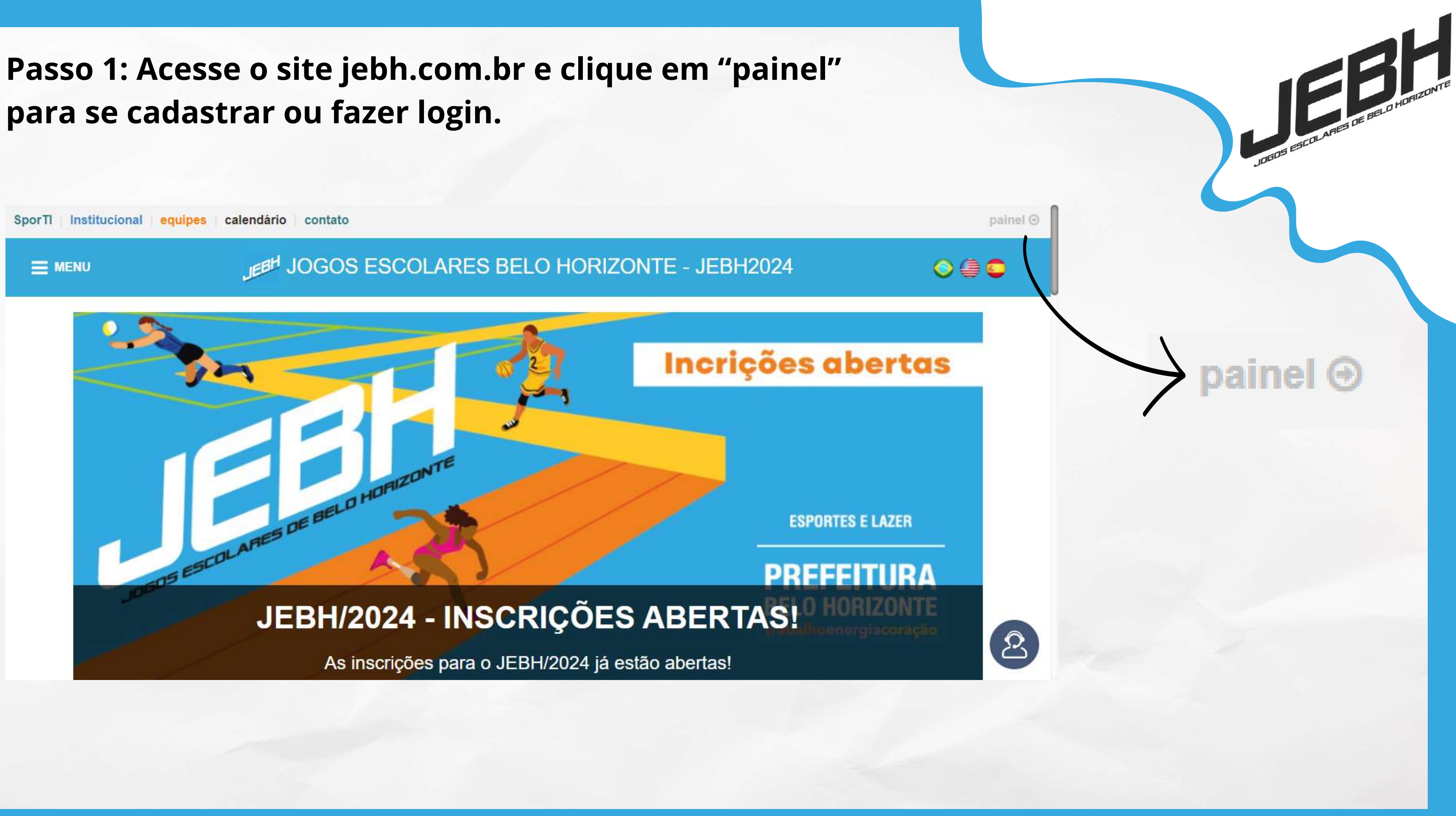

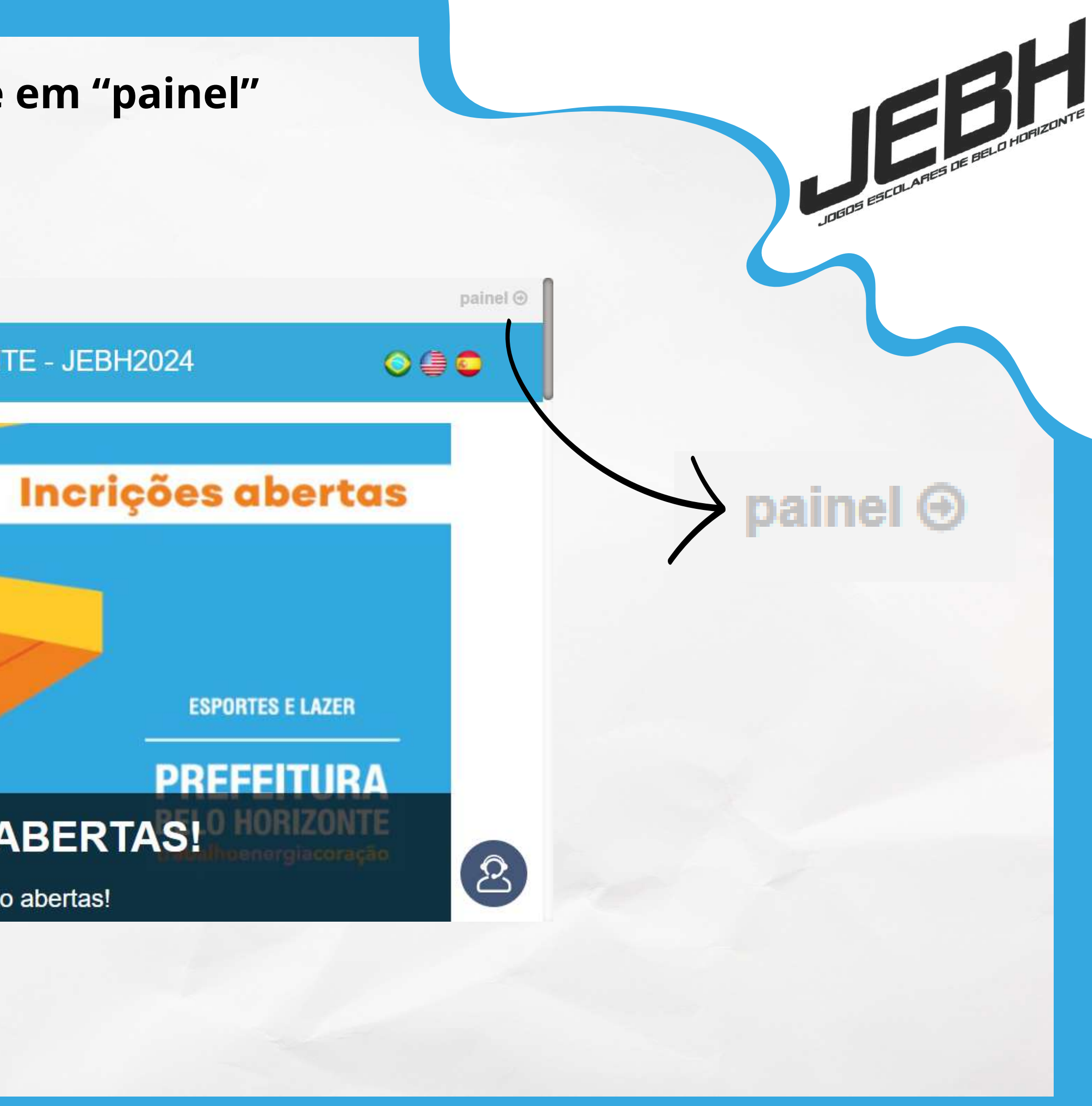

# Passo 2: Clique em "Cadastre-se Aqui" para realizar o cadastro da escola.

| Sporti                                   |                                                                                                |  |
|------------------------------------------|------------------------------------------------------------------------------------------------|--|
| LOGIN                                    | A                                                                                              |  |
| Informe os dados de acesso da sua conta: |                                                                                                |  |
| Senha                                    |                                                                                                |  |
| Não sou um robô                          |                                                                                                |  |
| Entrar                                   | NO BID AUTOMATIZADO DA SPORTI<br>OS ATLETAS E EQUIPES SABEM QUEM<br>ESTÁ LIBERADO PARA JOGAR A |  |
| Commento Acessor Cadastre-se Aqui        |                                                                                                |  |

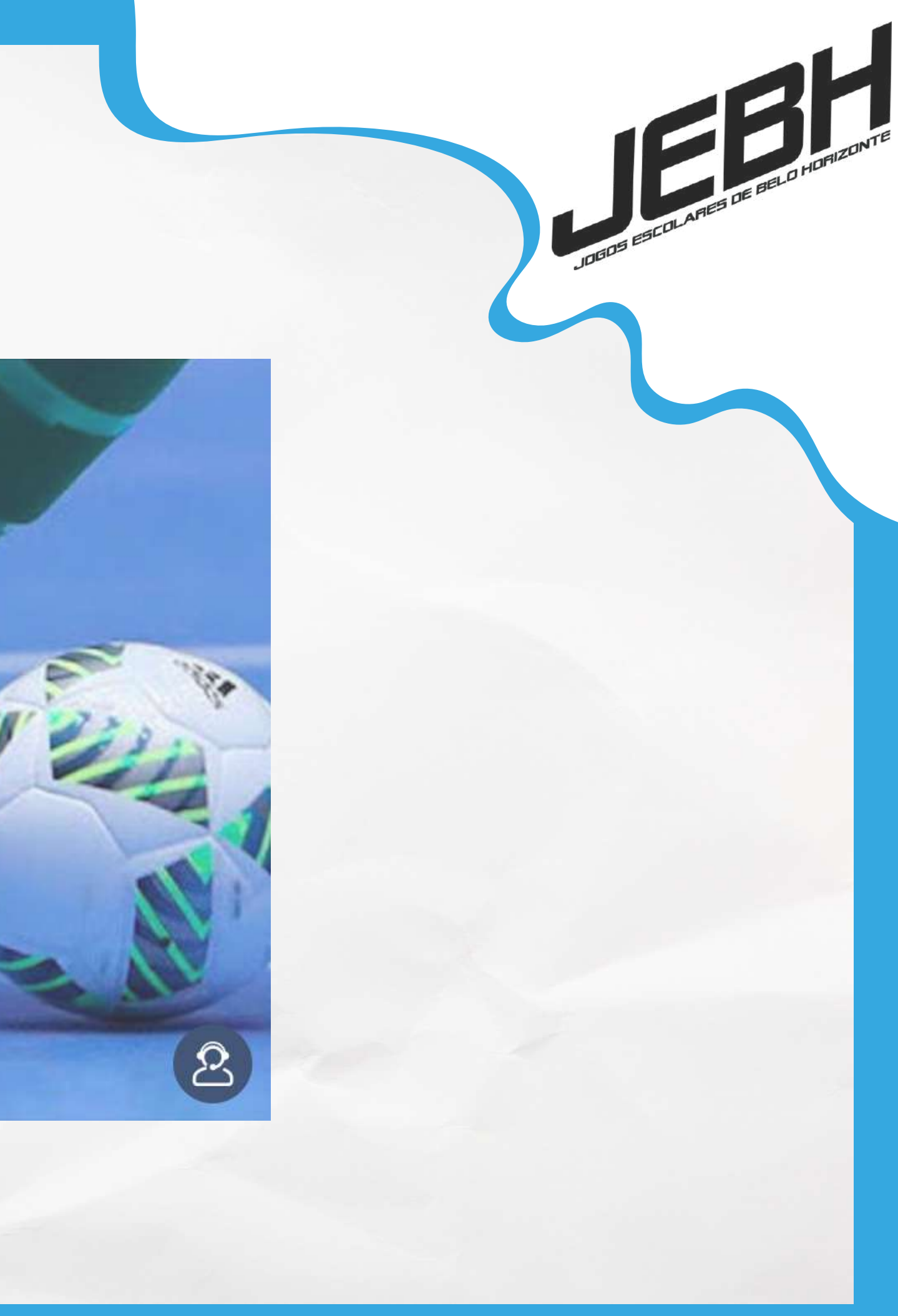

Passo 3: Preencha os campos com os dados do responsável da escola. Após finalizar o cadastro, volte a página inicial e realize o login.

| LOGIN - NOVA CONTA DE<br>USUÁRIO                                |                                      |
|-----------------------------------------------------------------|--------------------------------------|
| Já é cadastrado? Login                                          |                                      |
| *Nome Completo                                                  |                                      |
| *E-mail                                                         |                                      |
| *Data de Nascimento                                             |                                      |
| <b>*Gênero</b><br>● Masculino ○ Feminino ○ Não Declarar ○ Outro |                                      |
| *Senha<br>Mínimo 6 caracteres                                   |                                      |
| *Repita a Senha                                                 |                                      |
| Não sou um robô                                                 | NO BID AU<br>OS ATLETA<br>ESTÁ LIBER |
|                                                                 | DDOXIMA                              |

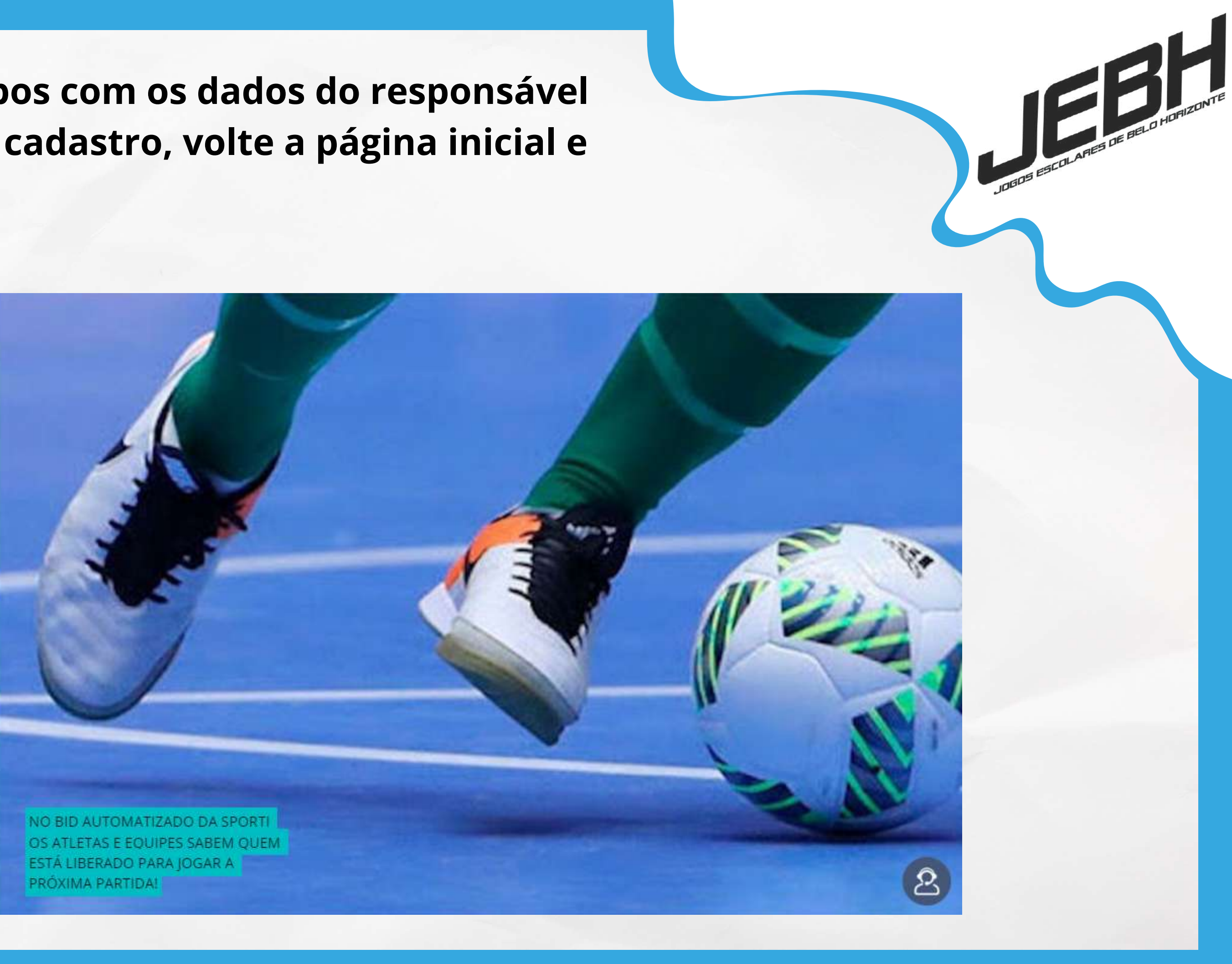

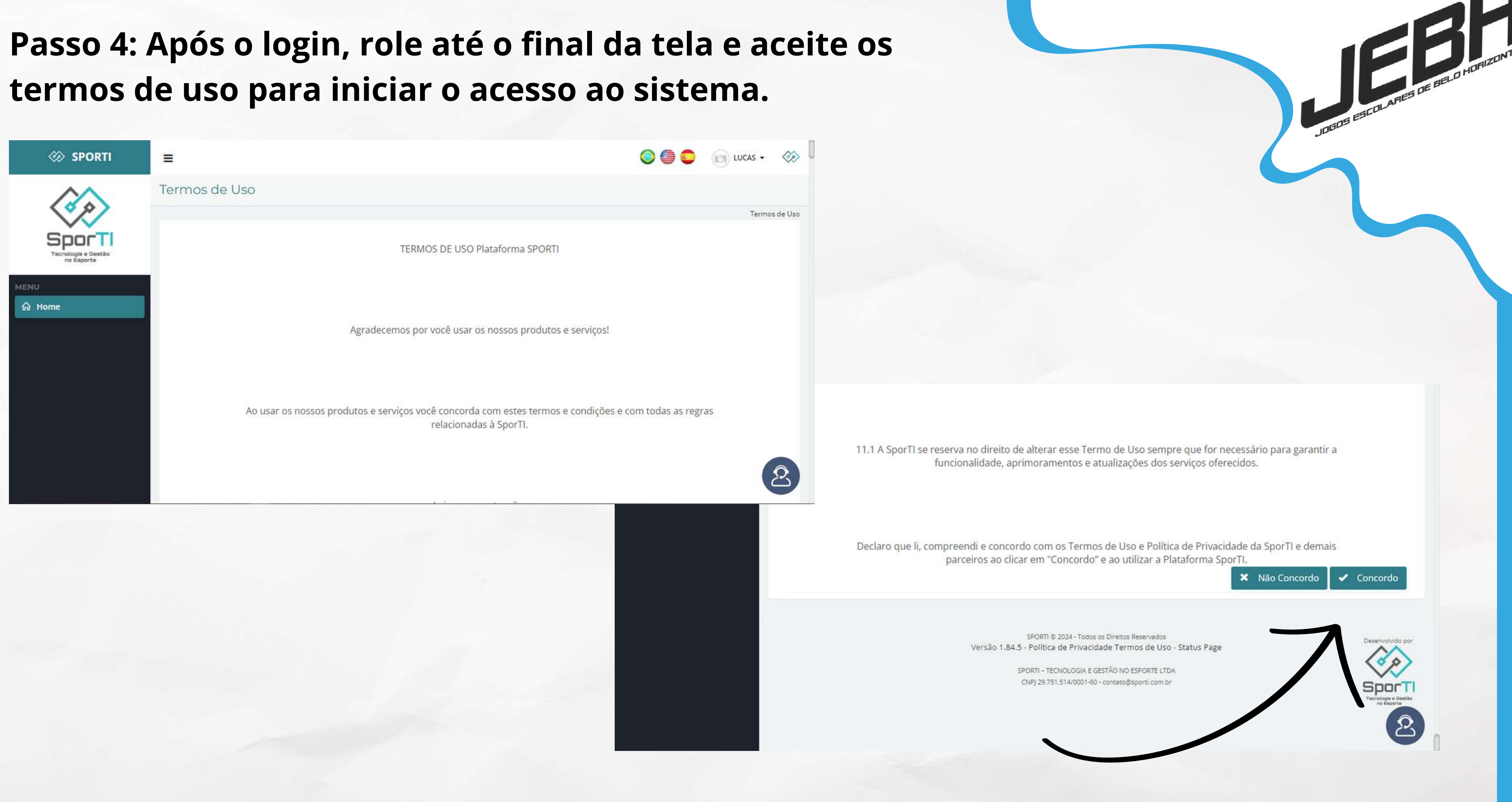

Passo 5: Este é o menu inicial. Para iniciar o processo, inscreva sua escola clicando em "Cadastros" e em seguida "Equipes".

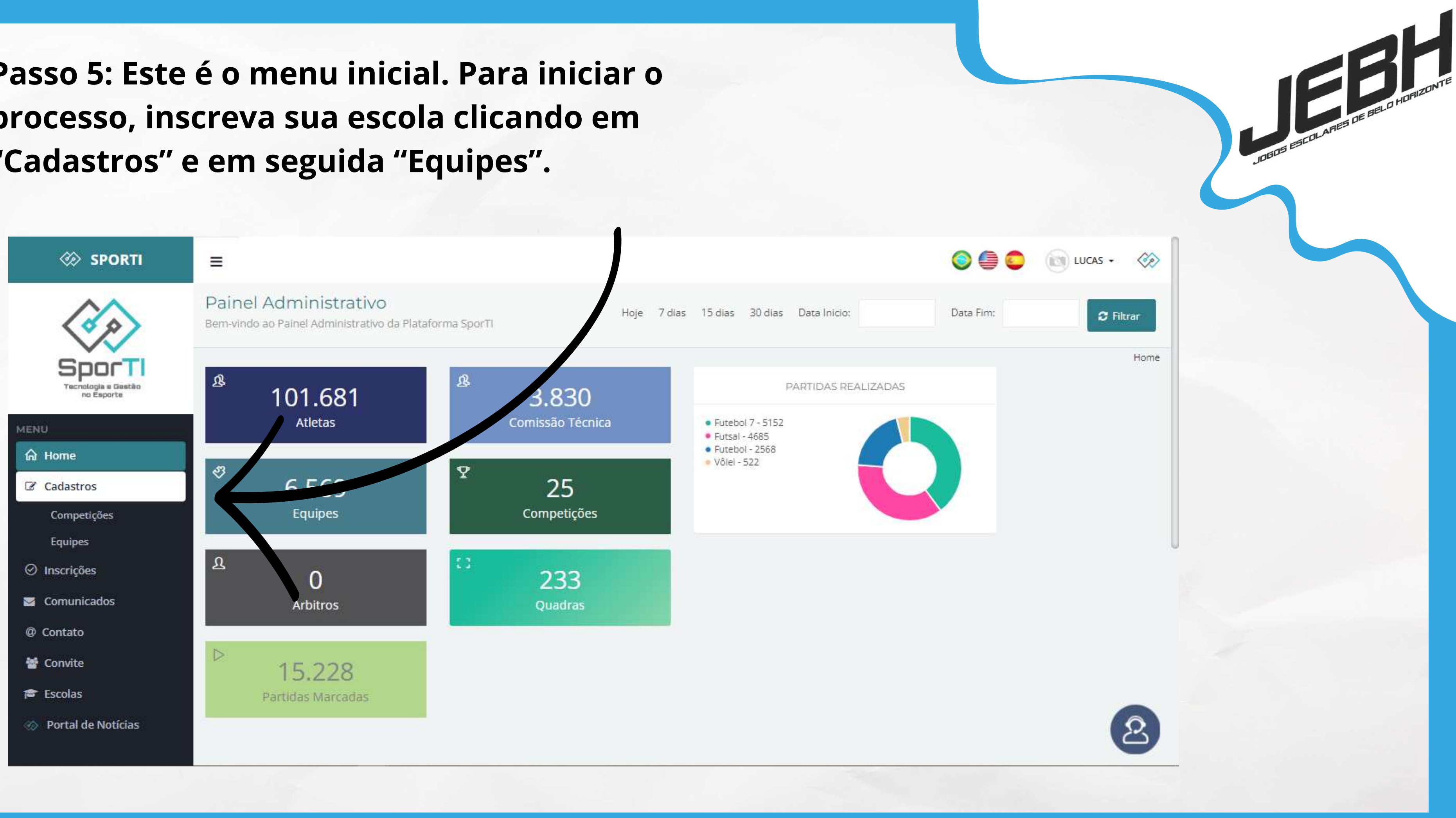

Passo 6: Preencha os campos com os dados da escola. Insira a logo da escola na imagem e preencha os campos de "modalidade" e "categoria" conforme indicado no exemplo abaixo ("modalidade" -> outros / "categoria -> mista).

| 🔅 SPORTI                                                             | =                                |                        |   | 😂 🎒 😂 💿 LUCAS - 🔅                     |          |
|----------------------------------------------------------------------|----------------------------------|------------------------|---|---------------------------------------|----------|
|                                                                      | Cadastro de Equipe               |                        |   |                                       |          |
| Sporti                                                               |                                  | Q Selecionar Imagem    |   | Home > Cadastros > Cadastro de Equipe |          |
| MENU                                                                 | *Organização<br>*Nome da Equipe  | < Selecione >          | ~ |                                       |          |
| Competições<br>Equipes                                               | *Sigla da Equipe<br>*Responsável | LUCAS RAFAEL GONÇALVES | ~ |                                       |          |
| <ul> <li>Inscrições</li> <li>Comunicados</li> <li>Contato</li> </ul> | *Modalidade<br>CEP               |                        |   |                                       |          |
| '볼 Convite<br>┍┍                                                     | Endereço<br>Número               |                        |   |                                       |          |
| Ortal de Notícias                                                    | Complemento                      |                        |   | *Organização                          | JC<br>Fs |
|                                                                      |                                  |                        |   | *Sigla da Equipe                      | ET       |
| Observaçã                                                            | io: Preencha a                   | penas os dados         |   | *Responsável                          | L        |
| indicados                                                            | como obrigató                    | órios com *            |   | *Modalidade<br>*Categorias            | 0<br>N   |

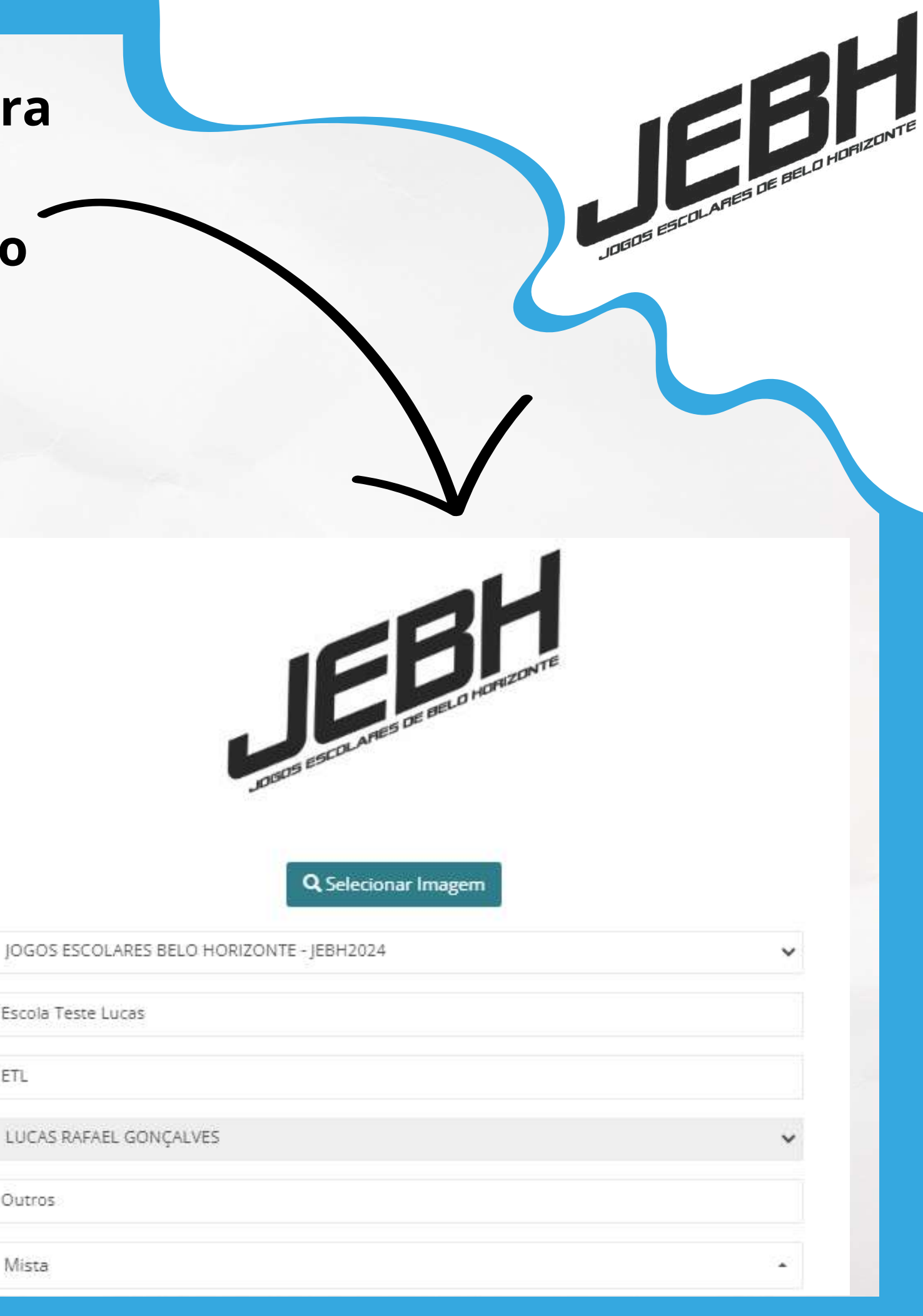

### Passo 6: ATENÇÃO!

O processo de cadastro da escola/equipe é realizado apenas UMA vez, ou seja, deve ser criada apenas uma equipe por escola. Com essa mesma equipe, será realizada as inscrições nas modalidades.

| 🐼 SPORTI                                    | ≡                  |                        | <b>O O</b> (   | 8  |
|---------------------------------------------|--------------------|------------------------|----------------|----|
|                                             | Cadastro de Equipe |                        |                |    |
| Sporti<br>recnologia e Gastão<br>no Esporte |                    | Q Selecionar Imagem    | Home > Cadastr | os |
| MENU                                        | *Organização       | < Selecione >          | ¥              |    |
| ය Home                                      | *Nome da Equipe    |                        |                |    |
| Cadastros                                   | *Sigla da Equipe   |                        |                |    |
| Competições                                 |                    |                        |                |    |
| Equipes                                     | *Responsável       | LUCAS RAFAEL GONÇALVES | ~              |    |
| ⊘ Inscrições                                | *Modalidade        |                        |                |    |
| 🜌 Comunicados                               | 67D                |                        |                |    |
| @ Contato                                   | CEP                |                        |                |    |
| 嶜 Convite                                   | Endereço           |                        |                |    |
| 🕿 Escolas                                   | Número             |                        |                |    |
| Ø Portal de Notícias                        | Complemento        |                        |                |    |

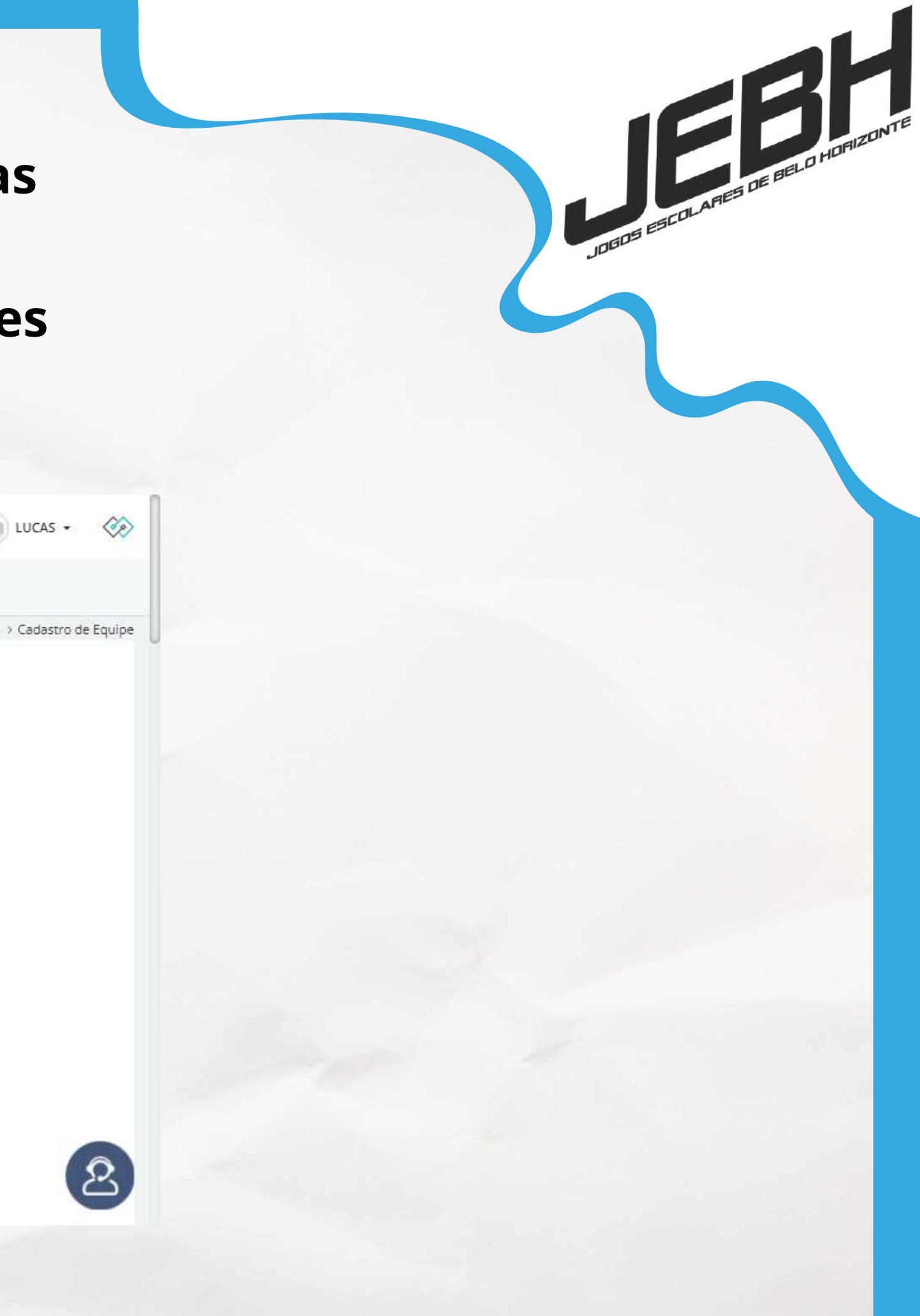

Passo 7: Após a inscrição da sua escola, este é o painel informativo com seus respectivos dados. O próximo passo é se inscrever nos campeonatos que irá participar clicando em "Inscrições".

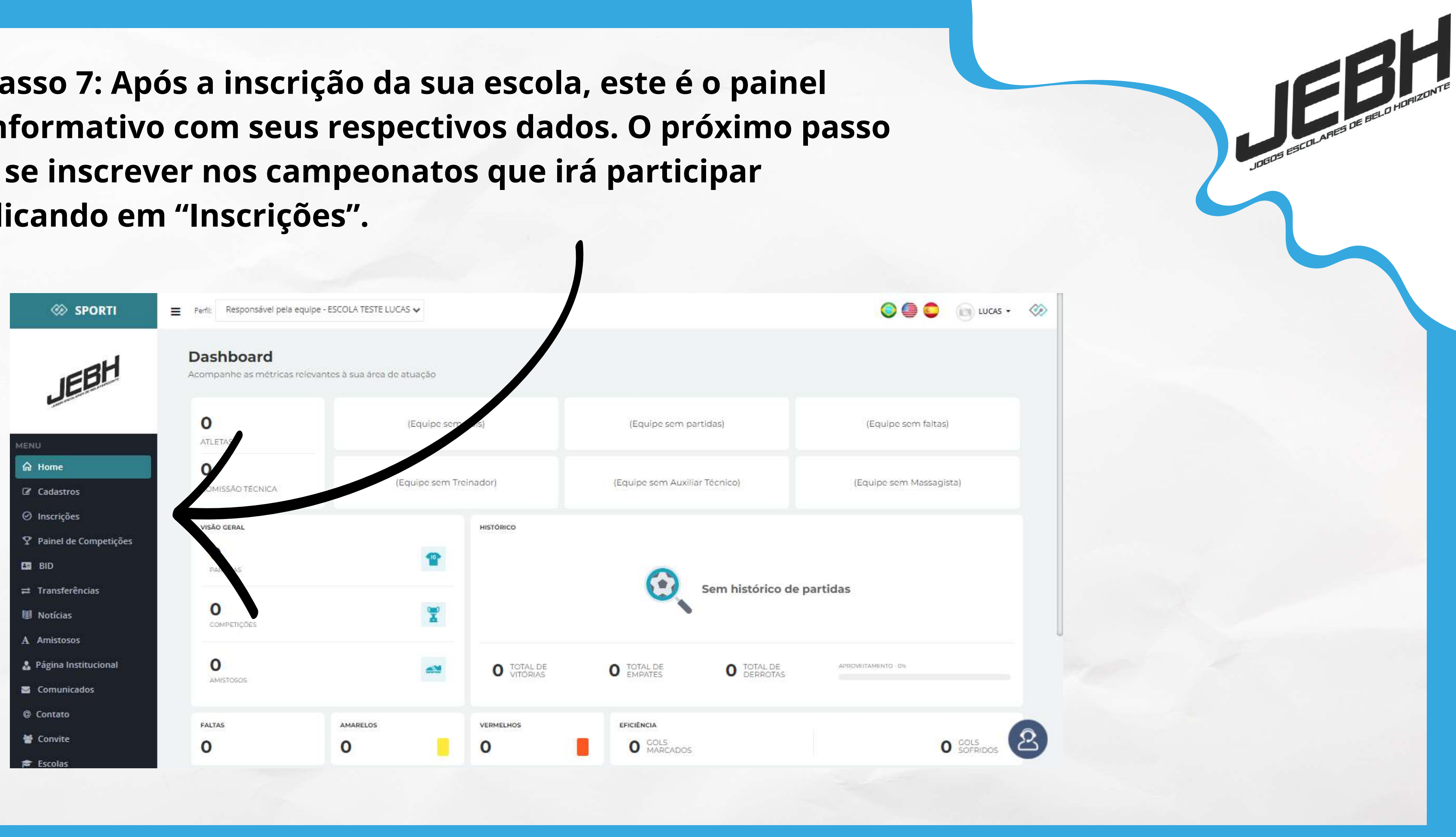

Passo 8: Seleciona a organização "Jogos Escolares de Belo Horizonte - JEBH2024" e clique em pesquisar para ter acesso as competições disponíveis para inscrição.

| 🛞 SPORTI                | Perfil: Responsável pela equipe                                                                                                  | - ESCOLA TESTE LUCAS 🗸                       |                                                 |
|-------------------------|----------------------------------------------------------------------------------------------------|----------------------------------------------|-------------------------------------------------|
|                         | SPORTI     Inscrições em Competições     Pesquisa Avançada     Organização     Inscrições Abertas - 8     Isserições Abertas - 8 |                                              |                                                 |
| JEBH                    | Pesquisa Avançada                                                                                                    |                                              |                                                 |
|                         | Organização                                                                                                    | JOGOS ESCOLARES BELO HORIZONTE - JEBH2024    | Modalidade                                      |
| MENU                    |                                                                                                    |                                              |                                                 |
| নে Home<br>🖉 Cadastros  |                                                                                                    |                                              |                                                 |
| Ø Inscrições            |                                                                                                    |                                              |                                                 |
| ♀ Painel de Competições |                                                                                                    |                                              |                                                 |
| Ca BID                  | Inscrições Abertas - 8                                                                                                    |                                              |                                                 |
| ≓ Transferências        | 1897                                                                                                    | <b>C</b> eesr                                | 0001                                            |
| Notícias                |                                                                                                    |                                              |                                                 |
| A Amistosos             | -aH                                                                                                    | -91                                          |                                                 |
| 🌡 Página Institucional  |                                                                                                    |                                              |                                                 |
| 🔤 Comunicados           |                                                                                                    | and the second second                        |                                                 |
| Ø Contato               | BASQUETEBOL                                                                                                    | BASQUETEBOL                                  | BASQUETEBOL                                     |
| 👹 Convite               | FEMININO MODULO I<br>JOGOS ESCOLARES BELO H                                                                                      | FEMININO MODULO II<br>JOGOS ESCOLARES BELO H | JOGOS ESCOLARES BELO H                          |
| 🞓 Escolas               | Sub-14<br>Inscrictions 11/03/2024 a 26/03/2024                                                                                   | Sub-17<br>Inscrices: 11/03/2024 a 26/03/2024 | Sub-14<br>Inseriedee: 11/03/20124 a 26/03/20124 |

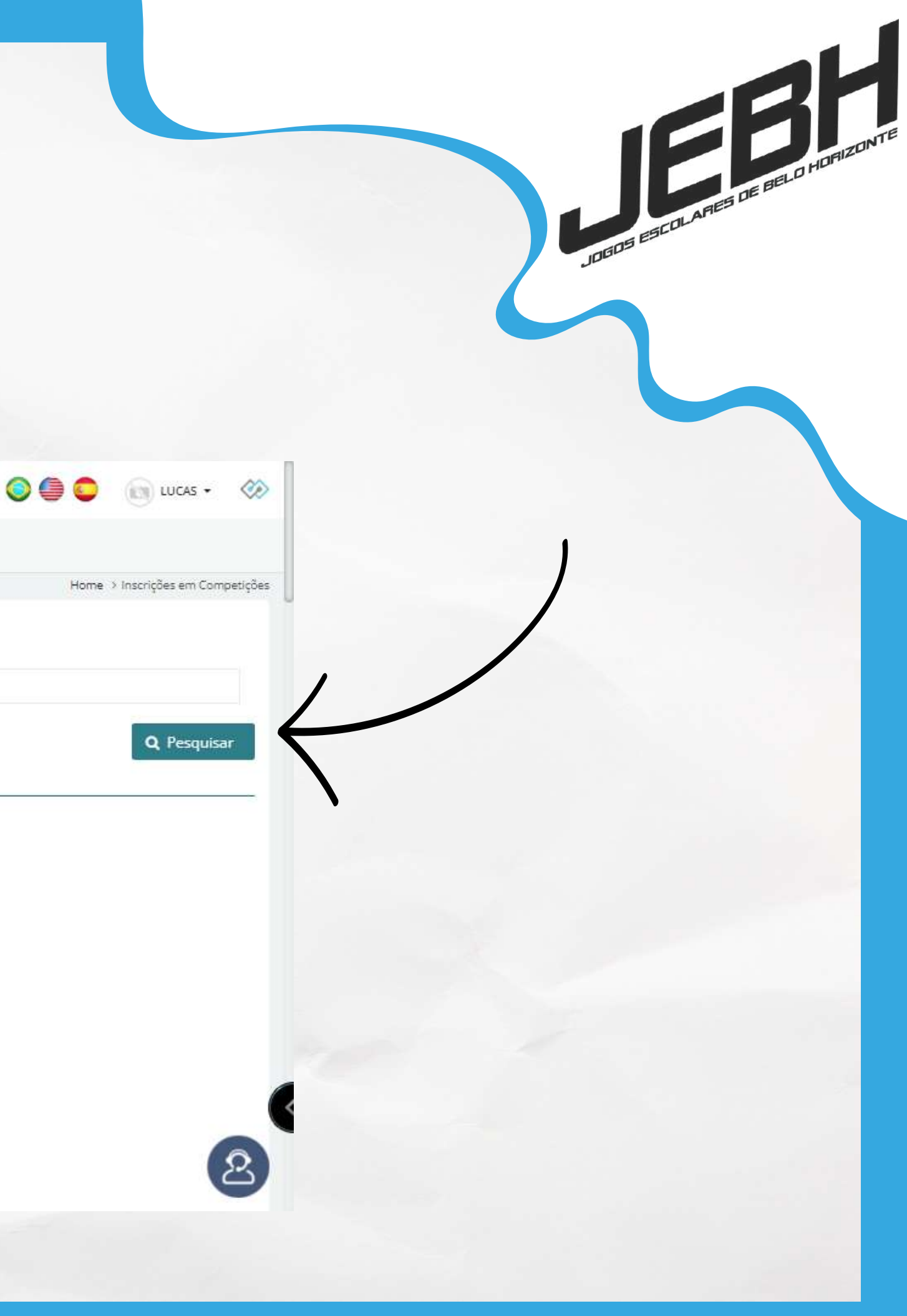

# Passo 9: Clique no botão "Inscrever" (indicado no exemplo abaixo), nas competições que a escola irá participar.

| 🛞 SPORTI                | ■ Perfil: Responsável pela equipe            | ESCOLA TESTE LUCAS 🗸                        |                                                                                                    |
|-------------------------|----------------------------------------------|---------------------------------------------|----------------------------------------------------------------------------------------------------|
|                         | Inscrições em Competi                        | ções                                        |                                                                                                    |
| GRH                     |                                              |                                             |                                                                                                    |
| JED                     | Pesquisa Avançada                            |                                             |                                                                                                    |
| MENII                   | Organização                                  | JOGOS ESCOLARES BELO HORIZONTE - JEBH2024.  | Modalidade                                                                                                    |
| A 11                    |                                              |                                             |                                                                                                    |
| thr nome                |                                              |                                             |                                                                                                    |
| Cadastros               |                                              |                                             |                                                                                                    |
| Ø Inscrições            |                                              |                                             |                                                                                                    |
| ♀ Painel de Competições |                                              |                                             |                                                                                                    |
| ES BID                  | Inscrições Abertas - 8                       |                                             |                                                                                                    |
| ≓ Transferências        | 1897                                         | 1899 •••                                    | 0001                                                                                                    |
| <b></b> Notícias        |                                              |                                             |                                                                                                    |
| A Amistosos             |                                              |                                             |                                                                                                    |
| A finistrates           |                                              |                                             | CED -                                                                                                    |
| 🌡 Página Institucional  |                                              |                                             | and the second second sec |
| 🔤 Comunicados           |                                              |                                             |                                                                                                    |
| @ Contato               | BASQUETEBOL                                  | BASQUETEBOL                                 | BASQUETEBOL                                                                                                    |
|                         | FEMININO MÓDULO I                            | FEMININO MÓDULO II                          | MASCULINO MÓDULO I                                                                                                    |
| 🖀 Convite               | JOGOS ESCOLARES BELO H                       | JOGOS ESCOLARES BELO H                      | JOGOS ESCOLARES BELO H                                                                                                    |
| 🞓 Escolas               | 5UD-14<br>Inscricher: 11/05/024 a 26/03/2024 | Sub-17<br>Inscrices 11/03/2024 # 26/03/2024 | Sub-14<br>Inscripter 11/03/2024 a 26/03/2024                                                                                                    |

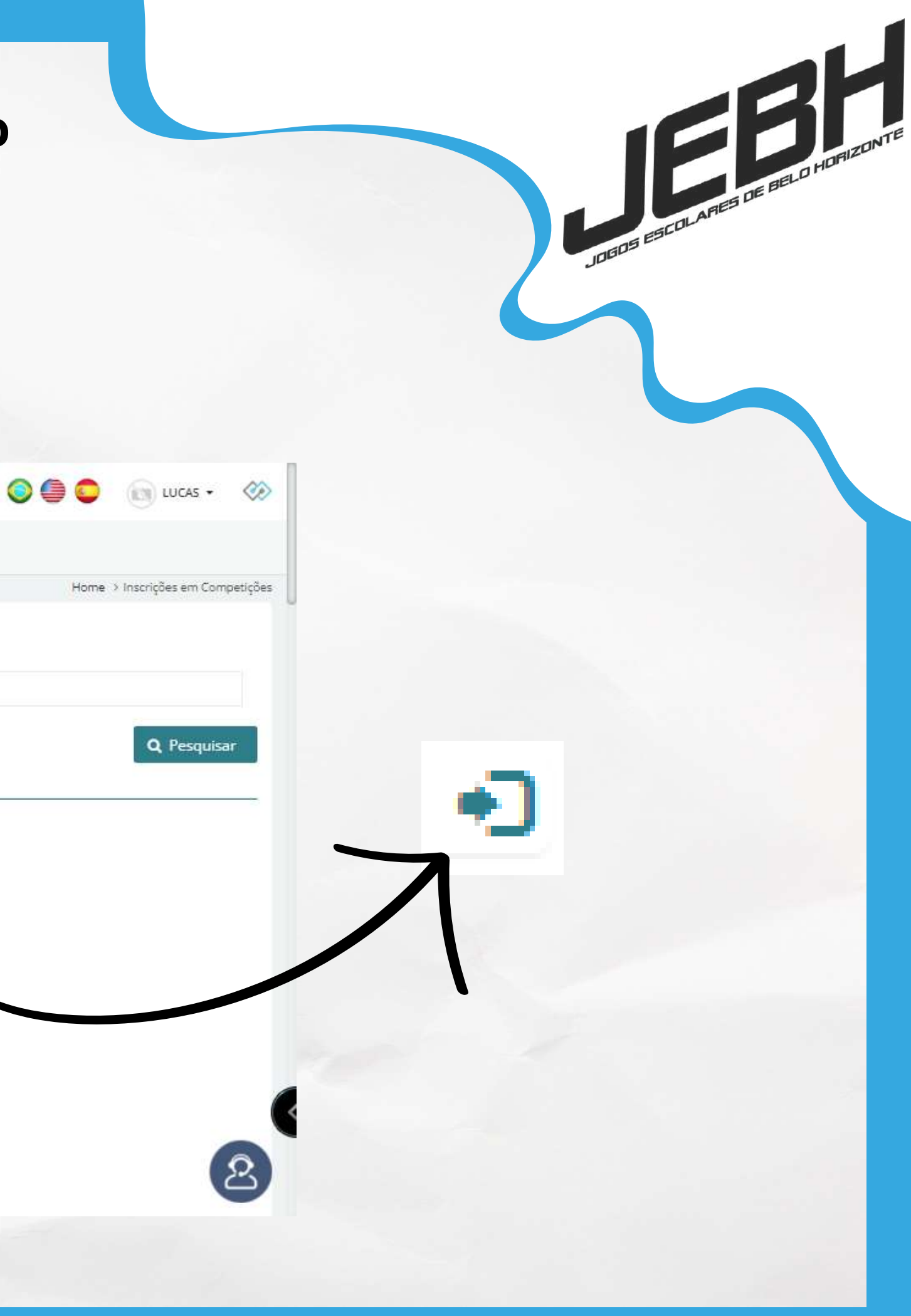

# Passo 10: Para confirmar a inscrição na modalidade, clique em "Avançar".

| 🕸 SPORTI                                          | ■ Perfil: Responsável pela equipe - ESCOLA TESTE LUCAS ✓                                                                                    | 0                  |
|---------------------------------------------------|----------------------------------------------------------------------------------------------------|--------------------|
| ~ 1                                               | Inscrever Equipe                                                                                                    | Ν                  |
| MENU<br>MENU                                      | BASQUETEBOL FEMININO MÓDULO II - Sub-17         Inicio Competições: 11/04/2024         Limite Inscrições: 26/03/2024         Valor: R\$0,00 | Ho                 |
| <ul> <li>Cadastros</li> <li>Inscrições</li> </ul> | ESCOLA TESTE LUCAS                                                                                                    |                    |
| ♀ Painel de Competições                           |                                                                                                    |                    |
| 🖴 BID                                             | -aH                                                                                                    |                    |
| ≓ Transferências                                  | JEP                                                                                                    |                    |
| Notícias                                          |                                                                                                    |                    |
| A Amistosos                                       | Comissão Técnica:                                                                                                    |                    |
| 🌡 Página Institucional                            |                                                                                                    |                    |
| Sector Comunicados                                | Atletas fora da idade:                                                                                                    |                    |
| Ø Contato                                         | 🗶 Cancela                                                                                                    | r 🖸 🛱 Atualizar At |
| 著 Convite                                         |                                                                                                    |                    |
| 🞓 Escolas                                         |                                                                                                    |                    |
|                                                   |                                                                                                    |                    |

Observação: Este informativo confirma sua inscrição na competição selecionada, visto que a confirmação é automática.

Sucesso! Solicitação de inscrição enviada com sucesso. Aguarde confirmação da organização da competição.

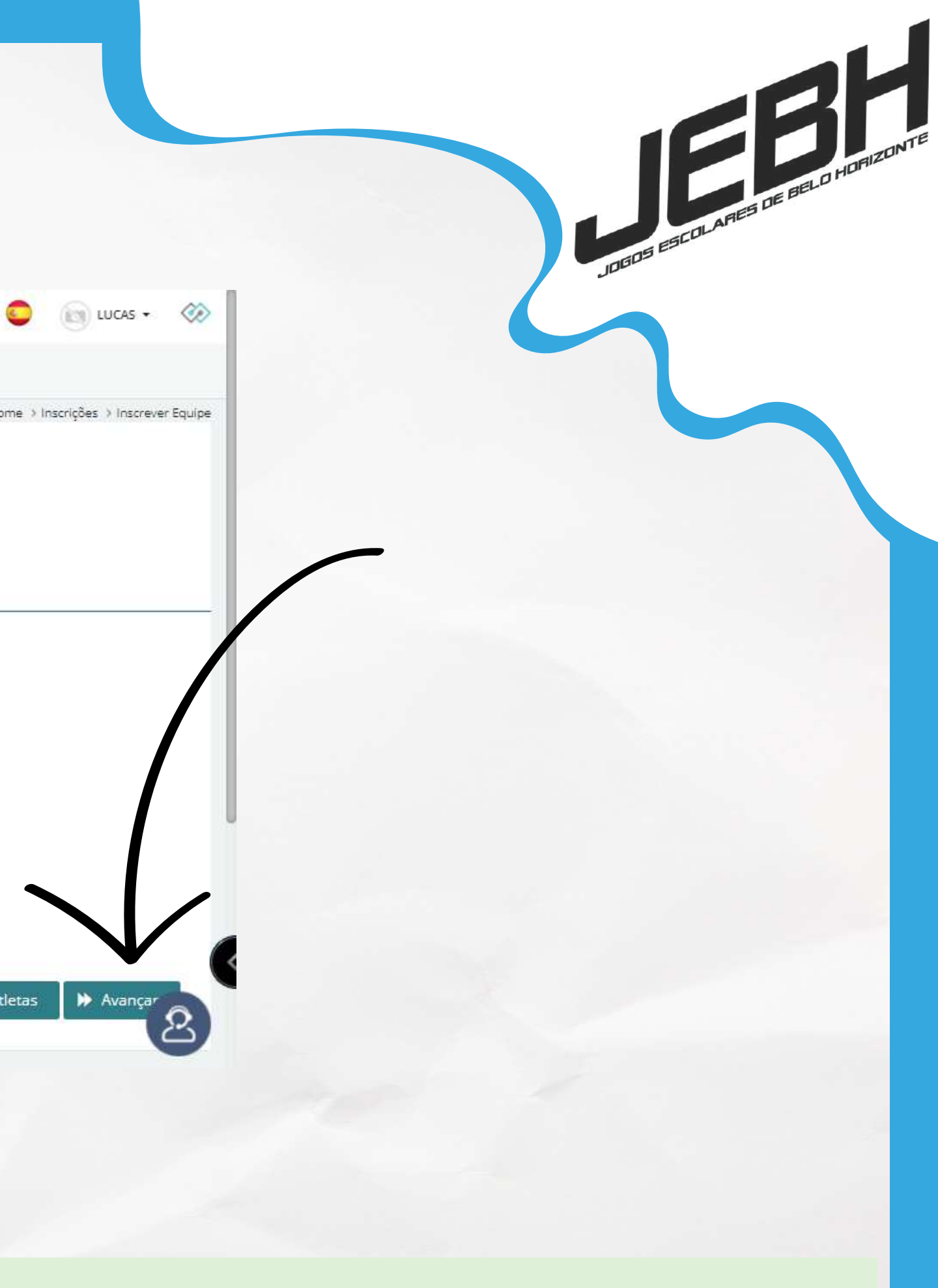

Passo 11: Após a inscrição da escola na modalidade, o próximo passo é a inscrição dos estudantes-atletas. Clique em "Cadastros", em seguida em "Atletas - Geral" para iniciar esse processo.

| 🐼 SPORTI                                                                       | Perfil: Responsável pela equipe - ESCOLA TEST          | TE LUCAS 🗸                   |                     |                                     |                      |                                     | 0        |
|--------------------------------------------------------------------------------|--------------------------------------------------------|------------------------------|---------------------|-------------------------------------|----------------------|-------------------------------------|----------|
| EBH                                                                            | Dashboard<br>Acompanhe as métricas relevantes à sua àr | ea de atuação                | 1                   |                                     |                      |                                     |          |
| MENU                                                                           | COMPETIÇÃO<br>BASQUETEBOL FEMININO MÓD                 | STATUS INS<br>DU Pendente Aj | scrição<br>provação | <b>status pagamento</b><br>Aprovado | ATLETAS<br>INSCRITOS | ATLETAS COM INSCRIÇÃO PENDENTE<br>O |          |
| ᢙ Home ☑ Cadastros                                                             | COMPETIÇÃO<br>BASQUETEBOL MASCULINO M                  | STATUS INS<br>ÔD Pendente    | screvo<br>provação  | status pagamento<br>Aprovado        |                      | ATLETAS COM INSCRIÇÃO PENDENTE      |          |
| Atletas - Geral<br>Atletas - Feminino<br>Atletas - Masculino                   |                                                        | (Equipe sem go               | is)                 | (Equipe                             | sem partidas)        | (E                                  | iquipe s |
| Competições<br>Comissão Técnica<br>Equipes                                     | C HISSÃO TECNICA                                       | (Equipe sem Treina           | ador)               | (Equipe sen                         | n Auxiliar Técnico   | ) (Equi                             | ipe sen  |
| <ul> <li>⊘ Inscrições</li> <li>Ŷ Painel de Competições</li> <li>BID</li> </ul> | VISÃO O PAL<br>O<br>PARTIDAS                           |                              | HISTÓRICO           | G                                   |                      |                                     |          |
| ≓ Transferências<br>III Notícias                                               | COMPETIÇÕES                                            | X                            |                     | C                                   | Sem h                | istorico de partidas                |          |

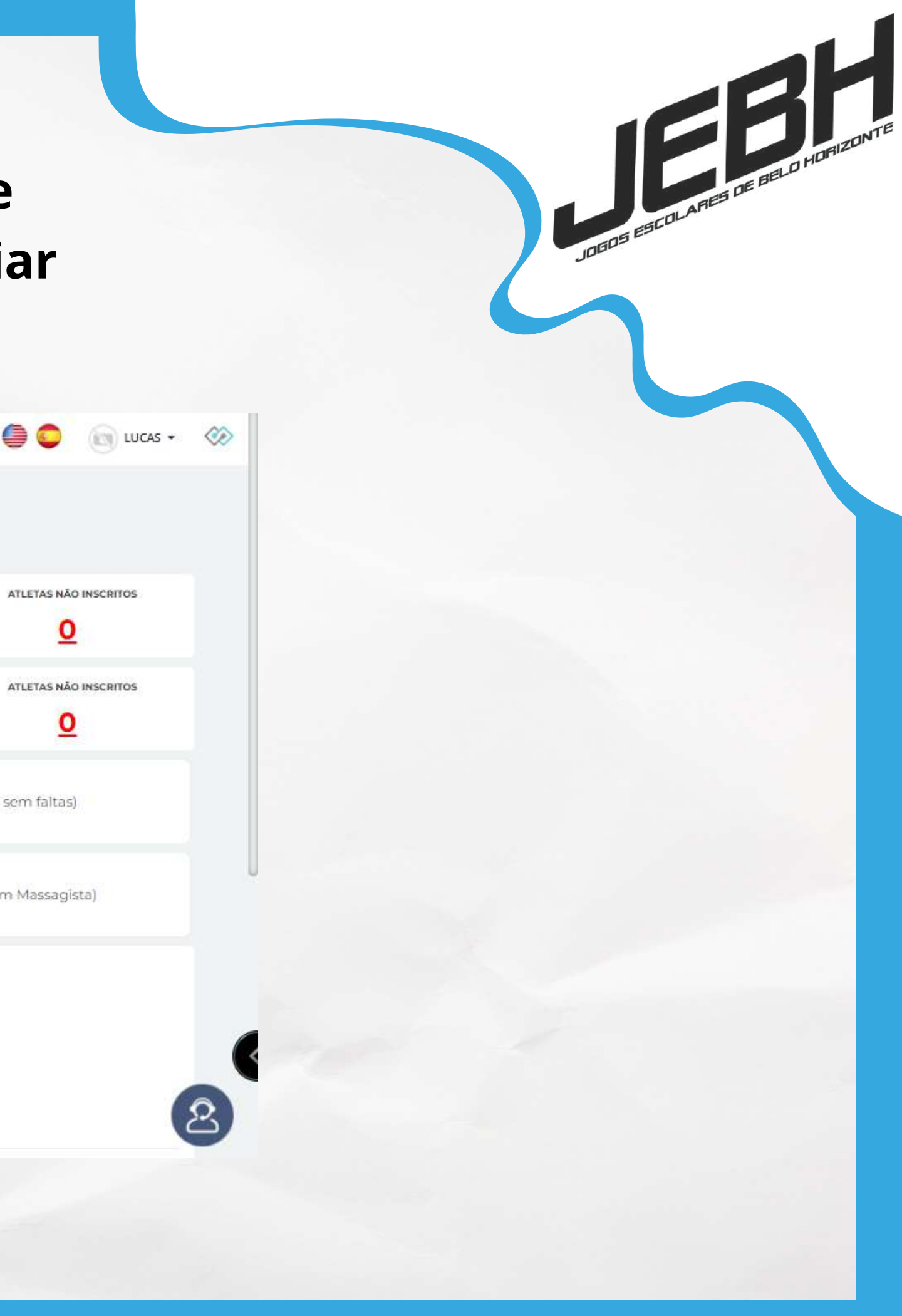

Passo 12: Ao se redirecionar para esta página, clique em "Novo" para realizar a inscrição de um novo estudanteatleta no sistema.

| 🛞 SPORTI                | Perfit Responsável pela equipe - ESCOLA TESTE LUCAS . | S 🕒  |
|-------------------------|-------------------------------------------------------|------|
|                         | Pesquisa de Atletas - o                               |      |
| EBH                     |                                                       | Home |
|                         |                                                       |      |
| (ATATA)                 | Filtro                                                |      |
| MENU AM                 |                                                       |      |
| Cadastros               | Nenhum registro cadastrado.                           |      |
| Atletas - Geral         |                                                       |      |
| Atletas - Feminino      |                                                       |      |
| Atletas - Masculino     |                                                       |      |
| Competições             |                                                       |      |
| Comissão Técnica        |                                                       |      |
| Equipes                 |                                                       |      |
| ⊘ Inscrições            |                                                       |      |
| 🏆 Painel de Competições |                                                       |      |
| BID                     |                                                       |      |
| ≓ Transferências        |                                                       |      |
| 🛙 Notícias              |                                                       |      |
|                         |                                                       |      |
|                         |                                                       |      |

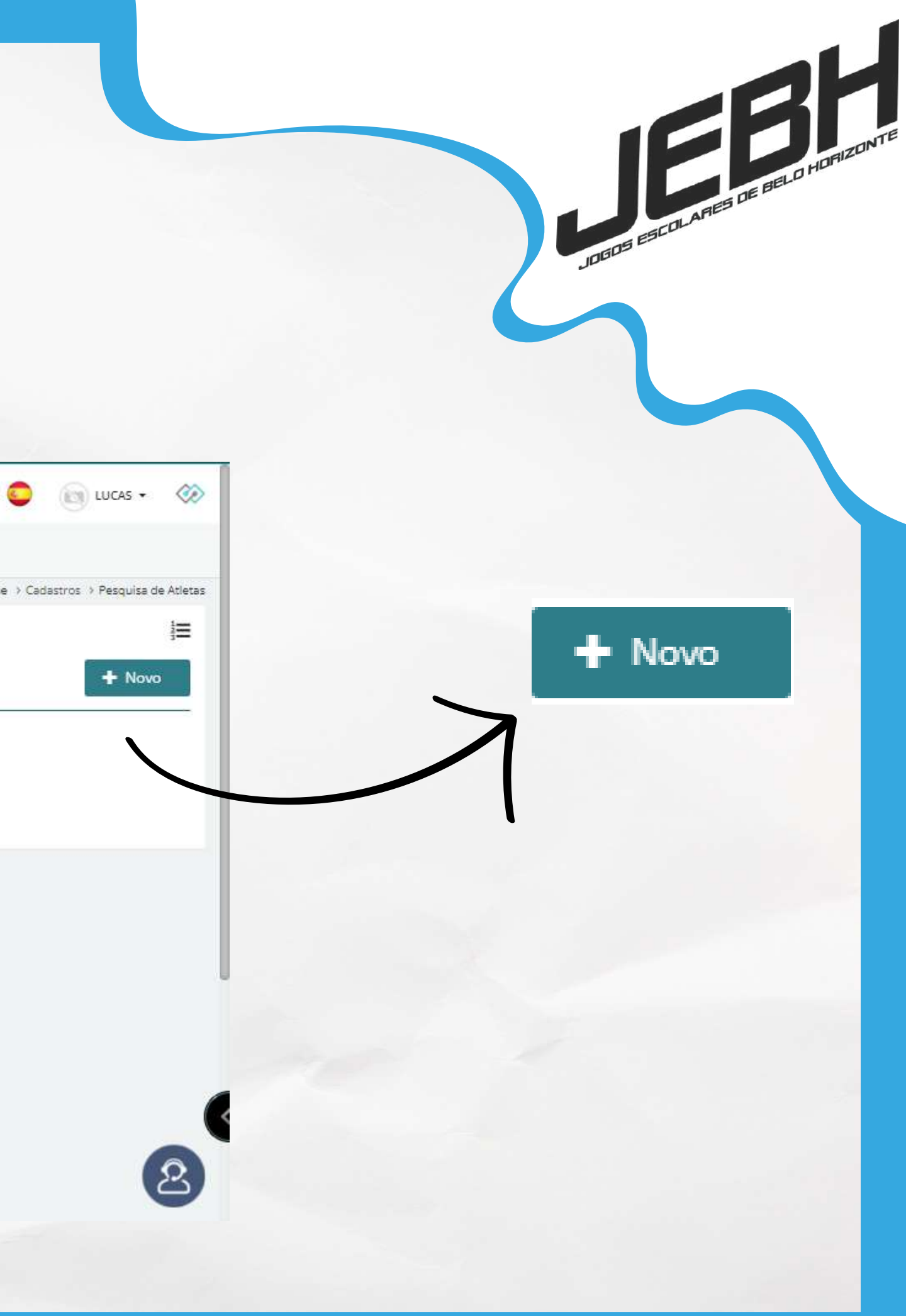

# Passo 13: Preencha os campos obrigatórios indicados com "\*" com os dados do estudante-atleta.

| 🛞 SPORTI                           | Perfil: Responsável pela equipe - ESCOLA TESTE L | .UCAS 🗸                                       | 0 |
|------------------------------------|--------------------------------------------------|-----------------------------------------------|---|
|                                    | Cadastro de Atleta                               |                                               |   |
| JEBH                               | *E-mail                                          | Q Selecionar Imagem                           |   |
| A Home                             | *Nomo                                            |                                               |   |
| Cadastros                          | *Gênero                                          | O Masculino O Feminino O Não Declarar O Outro |   |
| Atletas - Geral                    |                                                  | o mascanno o remainio, o mao occarar o outro  |   |
| Atletas - Feminino                 | *Nascimento                                      |                                               |   |
| Atietas - Masculino<br>Competições | MODALIDADES                                      |                                               |   |
| Comissão Técnica                   | Modalidade                                       | < Selecione >                                 | ~ |
| Equipes<br>🕗 Inscrições            |                                                  | + Incluir Modalidade                          |   |
| ♀ Painel de Competições            |                                                  |                                               |   |
| BID BID                            | DADOS COMPLEMENTARES                             |                                               |   |
| 🛱 Transferências                   |                                                  |                                               |   |
| 🕅 Notícias                         | RG/RNM/Passaporte (Frente)                       | (Max.10MB)                                    |   |
| 101 CAMPAGEMENT                    |                                                  |                                               |   |

Observação: Insira a foto do estudante-atleta ou a logo da escola no botão "Selecionar Imagem" (a imagem é obrigatória para salvar o cadastro).

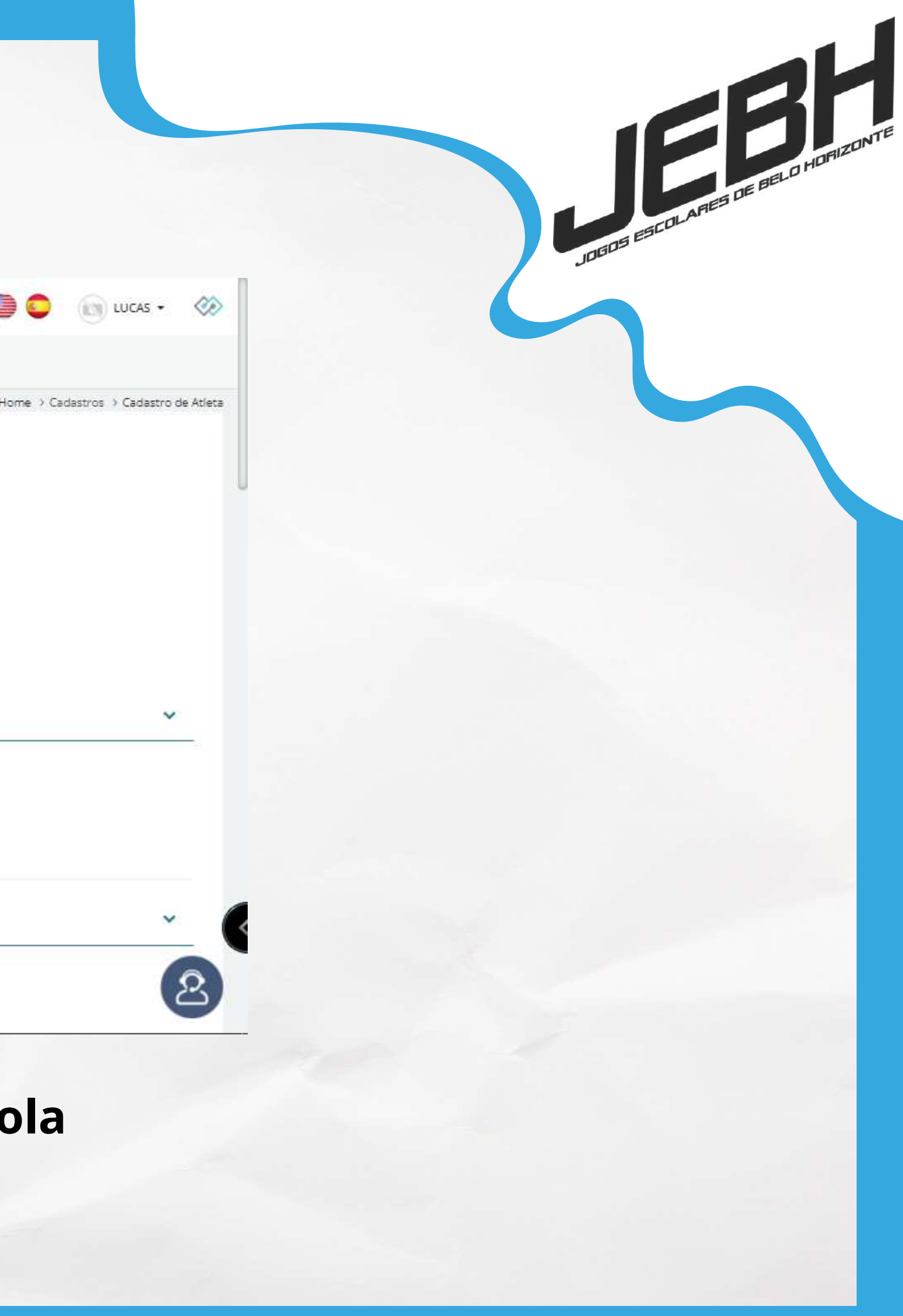

## Passo 13: No campo de e-mail, preencha da seguinte forma: "nomedoaluno@nomedaescola.com".

| 🍩 SPORTI                | Perfil: Responsável pela equipe - ESCOLA TESTE L | UCAS 🗸                                        | 0 |
|-------------------------|--------------------------------------------------|-----------------------------------------------|---|
| ald                     | Cadastro de Atleta                               |                                               |   |
| JEBN                    |                                                  | Q Selecionar Imagem                           |   |
| MENU                    | *E-mail                                          |                                               |   |
| Ĥ Home                  | *Nome                                            |                                               |   |
| Cadastros               | *537075                                          | O Marrulina O Faminina O Não Dadarar O Outra  |   |
| Atletas - Geral         | denero                                           | O Masculino O Penninito O Nao Declarar O Outo |   |
| Atletas - Feminino      | *Nascimento                                      |                                               |   |
| Atletas - Masculino     | MODALIDADES                                      |                                               |   |
| Competições             |                                                  |                                               |   |
| Comissão Técnica        | Modalidade                                       | < Selecione >                                 | ~ |
| Equipes                 |                                                  |                                               |   |
| ⊘ Inscrições            |                                                  |                                               |   |
| 🏆 Painel de Competições |                                                  |                                               |   |
| BID                     | DADOS COMPLEMENTARES                             |                                               |   |
| ≓ Transferências        |                                                  |                                               |   |
| 🗐 Notícias              | RG/RNM/Passaporte (Frente)                       | Secolher Arquivo                              |   |
|                         |                                                  |                                               |   |

Observação: Para escolas estaduais ou municipais, utilize as siglas "ee" ou "em" respectivamente.

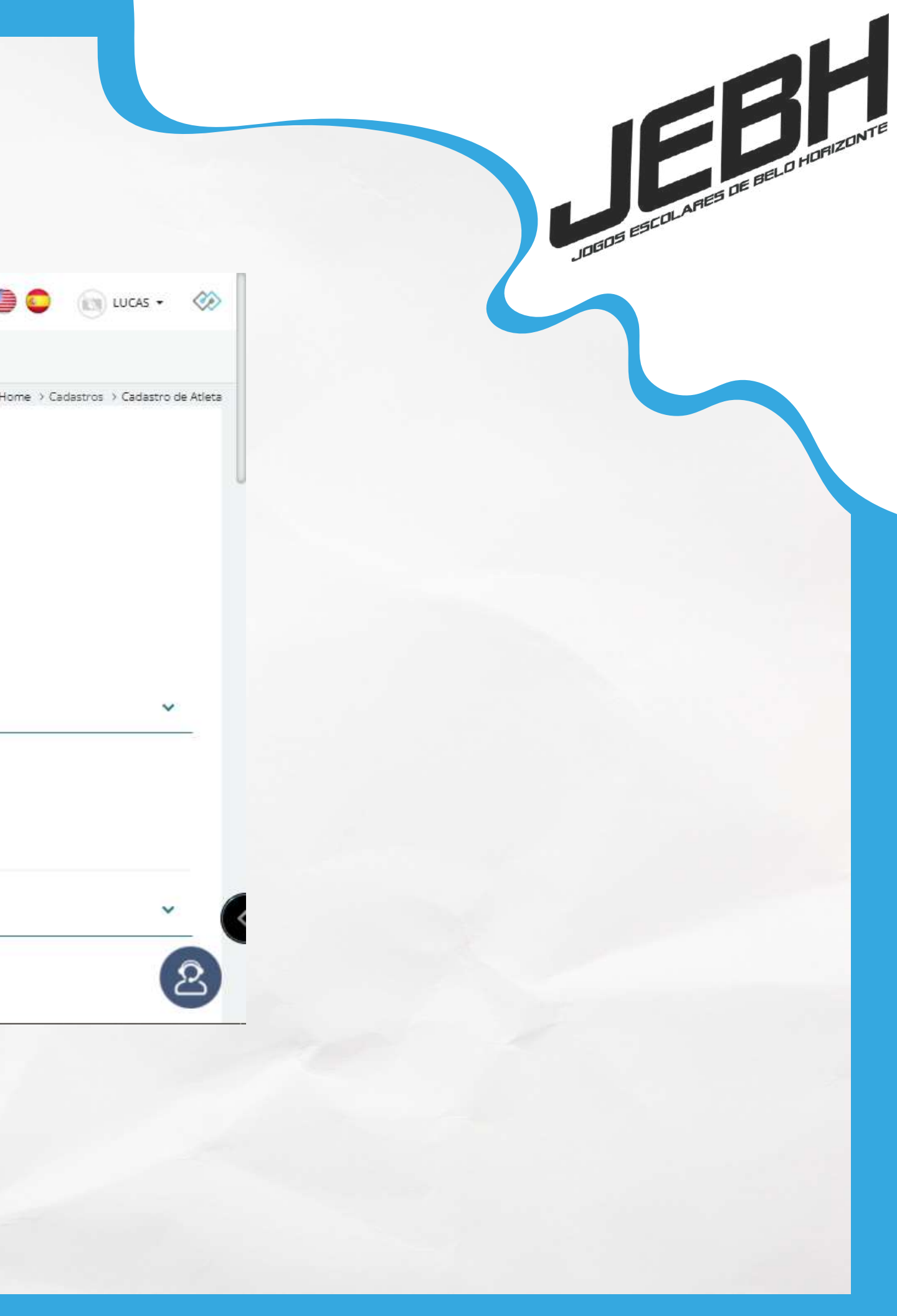

Passo 14: Role até o final da página e escreva novamente o nome completo do aluno no campo "Apelido". Após este processo, clique em "Salvar" para confirmar o cadastro.

| Apelido Altura (em cm) Peso (em kg) N° Calçado Manequim <selecione> Tipo Sanguíneo <selecione> &lt;</selecione></selecione> |       |
|----------------------------------------------------------------------------------------------------|-------|
| Apelido Altura (em cm) Peso (em kg) N° Calçado Manequim Selectone> Tipo Sanguíneo Selectone> Vote                           |       |
| Altura (em cm) Peso (em kg) N° Calçado Manequim Selecione>  Selecione> Volt                                                 |       |
| Peso (em kg)                                                                                                    |       |
| N° Calçado                                                                                                    |       |
| Manequim <selecione> •<br/>Tipo Sanguíneo <selecione> •<br/>Volt</selecione></selecione>                                    |       |
| Tipo Sanguíneo  Selecione >                                                                                                 |       |
|                                                                                                    |       |
|                                                                                                    |       |
|                                                                                                    | oltar |
|                                                                                                    |       |
|                                                                                                    |       |
| convoção. Esto informativo confirma a                                                                                       | /     |
| servação: Este informativo commina a                                                                                        | c.,   |

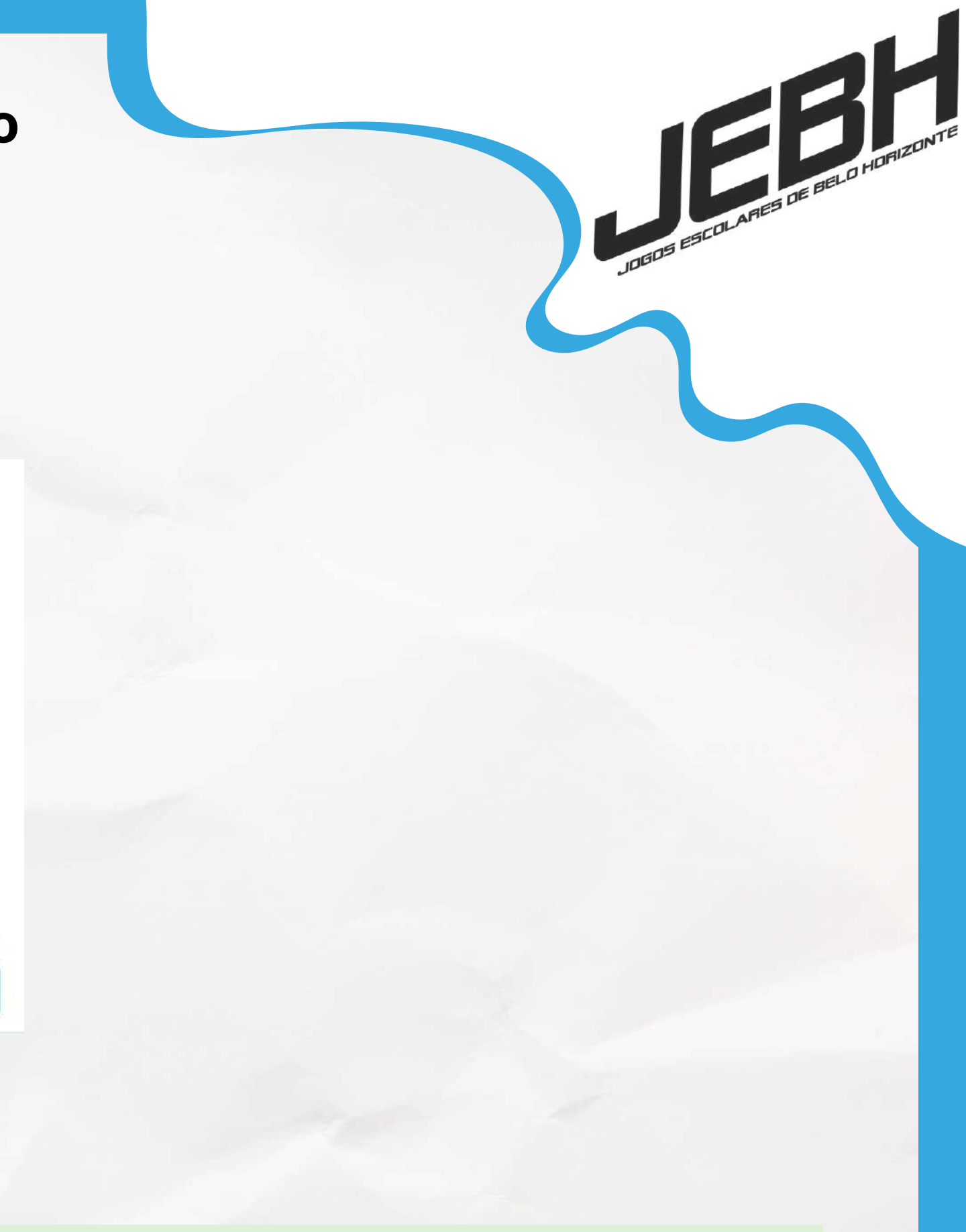

### so! Registro inserido com sucesso!

Passo 15: Para realizar o gerenciamento do estudante-atleta em sua respectiva competição, clique novamente em "Inscrições", selecione a organização do JEBH e selecione o botão "Inscrever Atletas Avulsos".

| SPORTI                  | Perfil: Responsável pela equipe             | ESCOLA TESTE LUCAS                                                                                                    |                        | 0.0                          |
|-------------------------|---------------------------------------------|----------------------------------------------------------------------------------------------------|------------------------|------------------------------|
| W SPORT                 |                                             |                                                                                                    |                        |                              |
|                         | Inscrições em Competi                       |                                                                                                    |                        |                              |
| EBH                     |                                             |                                                                                                    |                        |                              |
| JE                      | Pesquisa Avançada                           |                                                                                                    |                        |                              |
|                         |                                             |                                                                                                    |                        |                              |
| MENU                    | Organização                                 | JOGOS ESCOLARES BELO HORIZONTE - JEBH2024                                                                                                    | Modalidade             |                              |
| යි Home                 |                                             |                                                                                                    |                        |                              |
| I≇ Cadastros            |                                             |                                                                                                    |                        |                              |
| ⊘ Inscrições            |                                             |                                                                                                    |                        |                              |
| ♀ Painel de Competições |                                             |                                                                                                    |                        |                              |
| BID                     | Inscrições Abertas - 8                      |                                                                                                    |                        |                              |
| ≓ Transferências        | 1897                                        | 1899 🔹 🛃 🏭                                                                                                    | 1900                   | •D                           |
| I Notícias              |                                             |                                                                                                    |                        |                              |
| A Amistosos             |                                             |                                                                                                    |                        |                              |
| 🌡 Página Institucional  |                                             |                                                                                                    | 16                     |                              |
| Comunicados             |                                             | And the second second se | and a state            |                              |
| @ Contato               | BASQUETEBOL                                 | BASQUETEBOL                                                                                                    | BASQ                   | JETEBOL                      |
| 🗑 Convite               | FEMININO MÓDULO I<br>JOGOS ESCOLARES BELO H | FEMININO MÓDULO II<br>JOGOS ESCOLARES BELO H.                                                                                                    | MASCULIN<br>JOGOS ESCO | IO MÓDULO I<br>ARES BELO H   |
| 🞓 Escolas               | Sub-14                                      | Sub-17                                                                                                    | S<br>Inecricões IIIn   | ub-14<br>2005/14 = 2015/2024 |

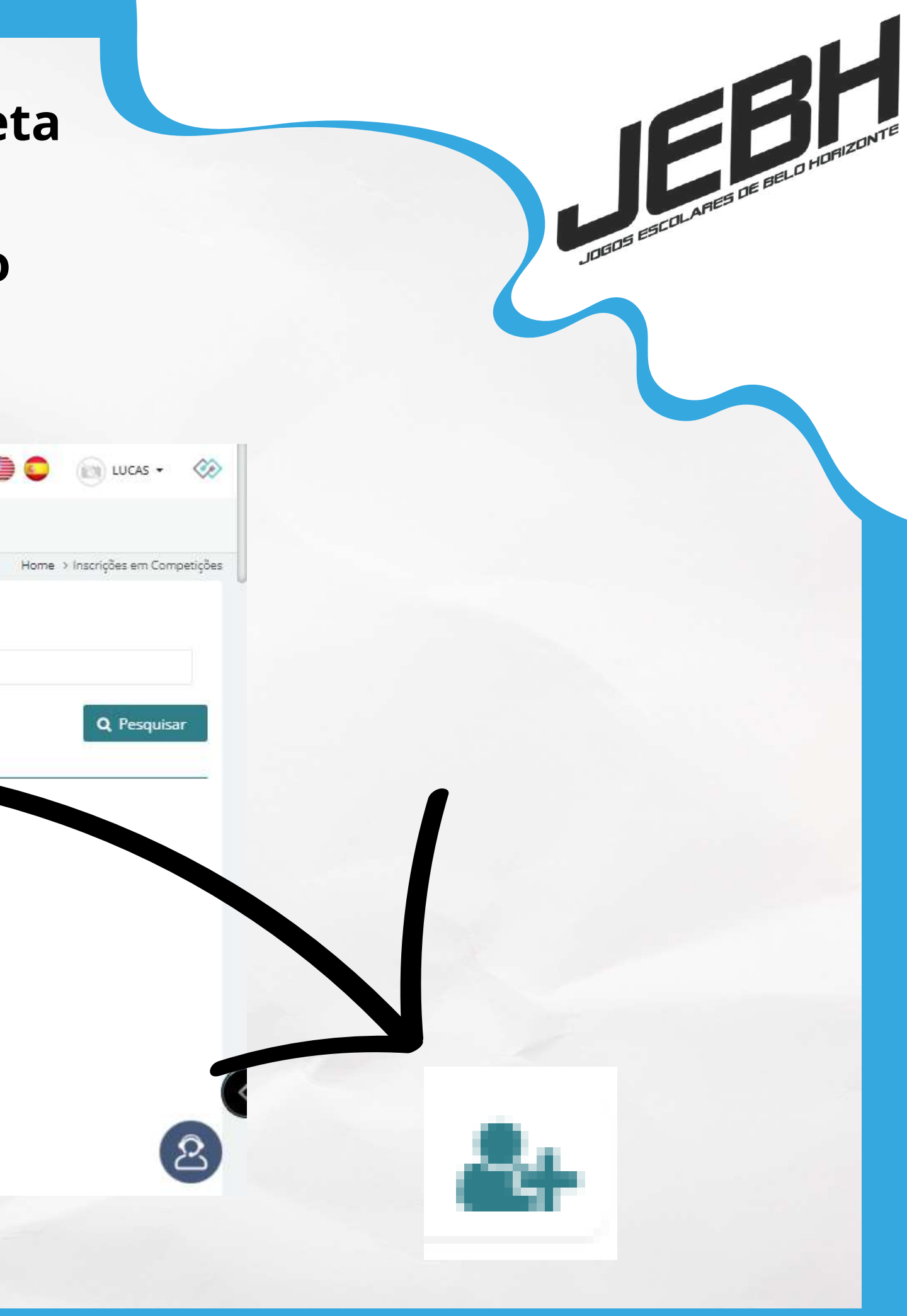

Passo 16: Ao ser redirecionado, role até o final da página e selecione quais estudantes-atletas irão participar da competição selecionada. Em seguida, clique em "Solicitar inscrição" para confirmar o gerenciamento dos estudantes-atletas.

| Atletas:                    |             |                       |                    |
|-----------------------------|-------------|-----------------------|--------------------|
| 1 - ALUNA TESTE 1000        |             | 2 - ALUNA TESTE 2000  |                    |
| 3 - ALUNA TESTE 3000        |             | 4 - ALUNA TESTE 4000  |                    |
| 5 - ALUNA TESTE 5000        |             | 6 - ALUNA TESTE 6000  |                    |
| 7 - ALUNA TESTE 10000       |             | 8 - ALUNA TESTE 7000  |                    |
| 9 - ALUNA TESTE 8000        |             | 10 - ALUNA TESTE 9000 |                    |
| Comissão Técnica:           |             |                       |                    |
| Nenhum registro encontrado. |             |                       |                    |
|                             |             |                       | ➡ Solicita         |
|                             |             |                       | ← Voltar 🛛 🞜 Atual |
|                             |             |                       |                    |
| ~                           |             |                       | ~                  |
| ervação: Este inf           | ormativo co | onfirma a inscri      | çao                |
|                             |             |                       |                    |

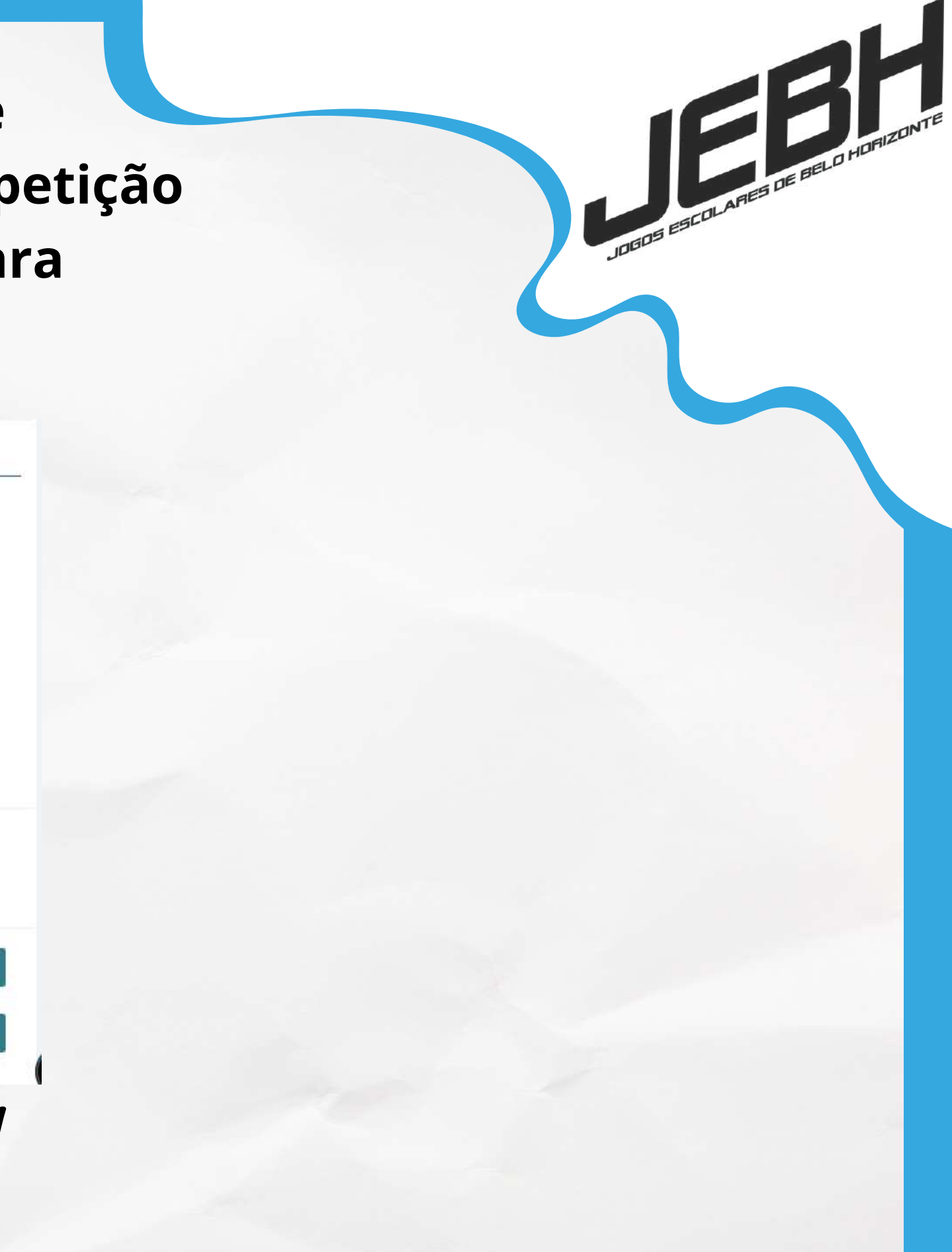

### ão de inscrição avulsa realizada com sucesso.

Após todo esse processo, sua inscrição está confirmada nos Jogos Escolares de Belo Horizonte - JEBH/2024. Seja bem-vindo e boa sorte!

Dúvidas? Entre em contato conosco:

Telefone: (31) 3246-5074 e-mail: jebh@pbh.gov.br

Telefone: (31) 2512-7339 e-mail: tecnico@feemg.com.br

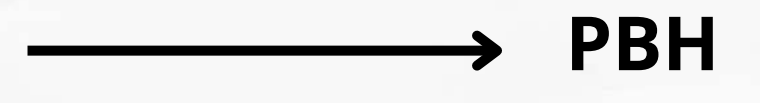

**ESPORTES E LAZER** 

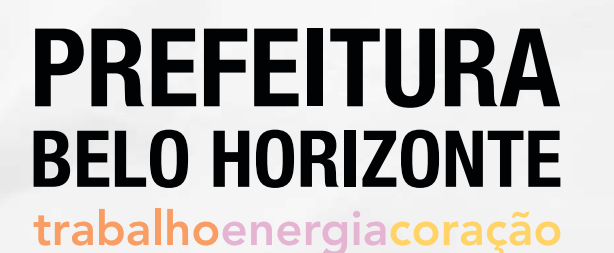

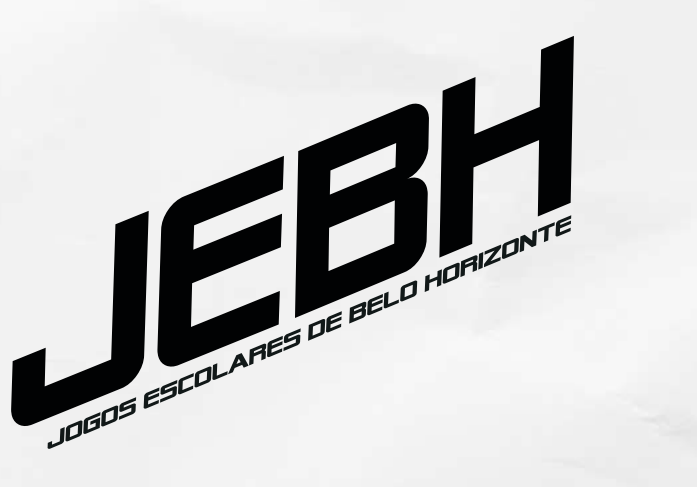

FEEMG

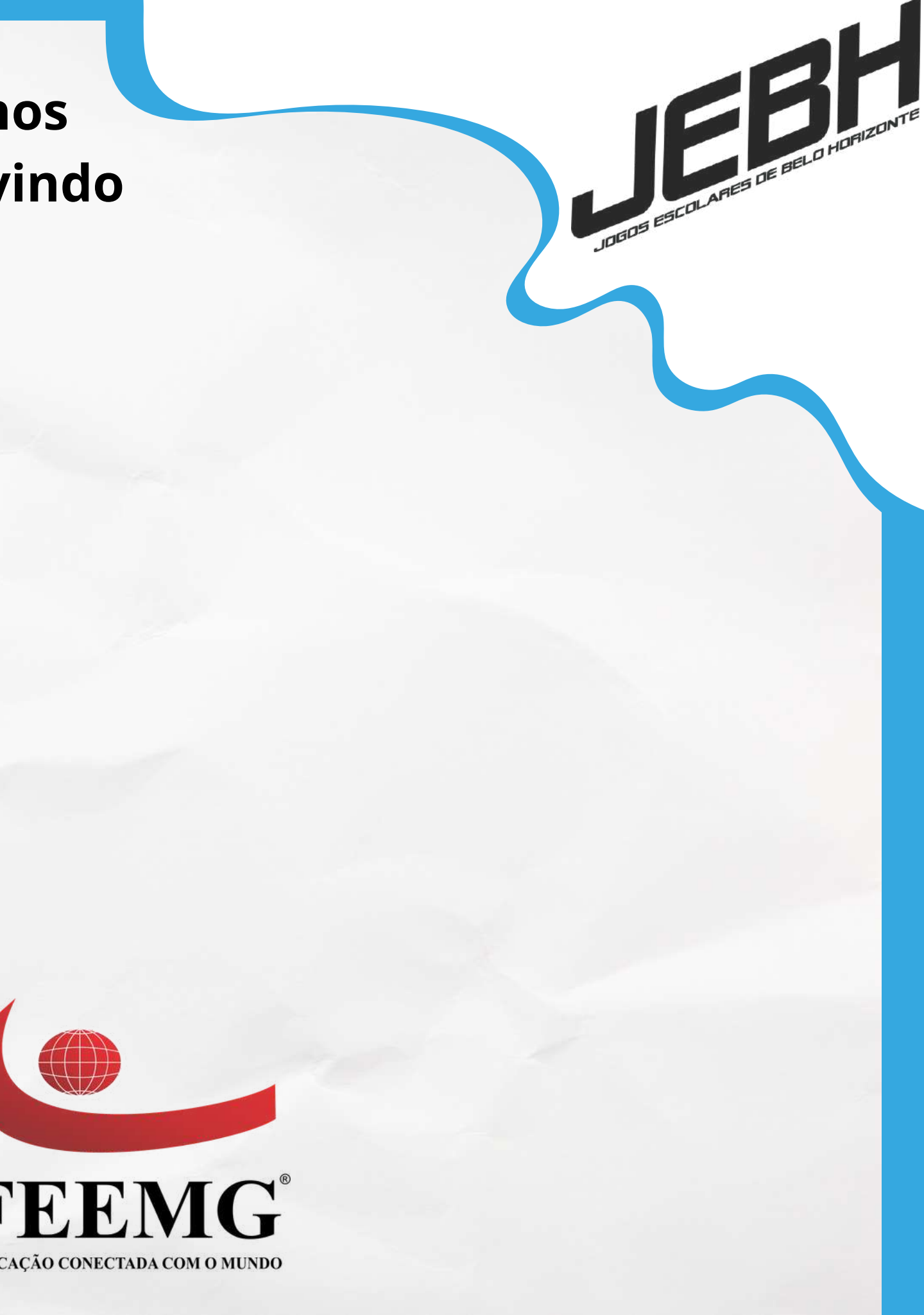